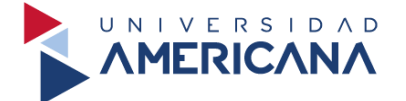

## PASOS PARA ACCEDER A LA BIBLIOTECA VIRTUAL

**OBS:** Recuerde **realizar la activación del correo institucional** accediendo al siguiente enlace https://www.office.com/login. Esto lo realizamos cuando nos envían por primera vez nuestro correo institucional.

**Paso 1:** Debemos ingresar al siguiente enlace https://biblioteca.americana.edu.py/, nos aparece la siguiente vista. Insertamos el término de **Gestión del talento humano** y lo buscamos.

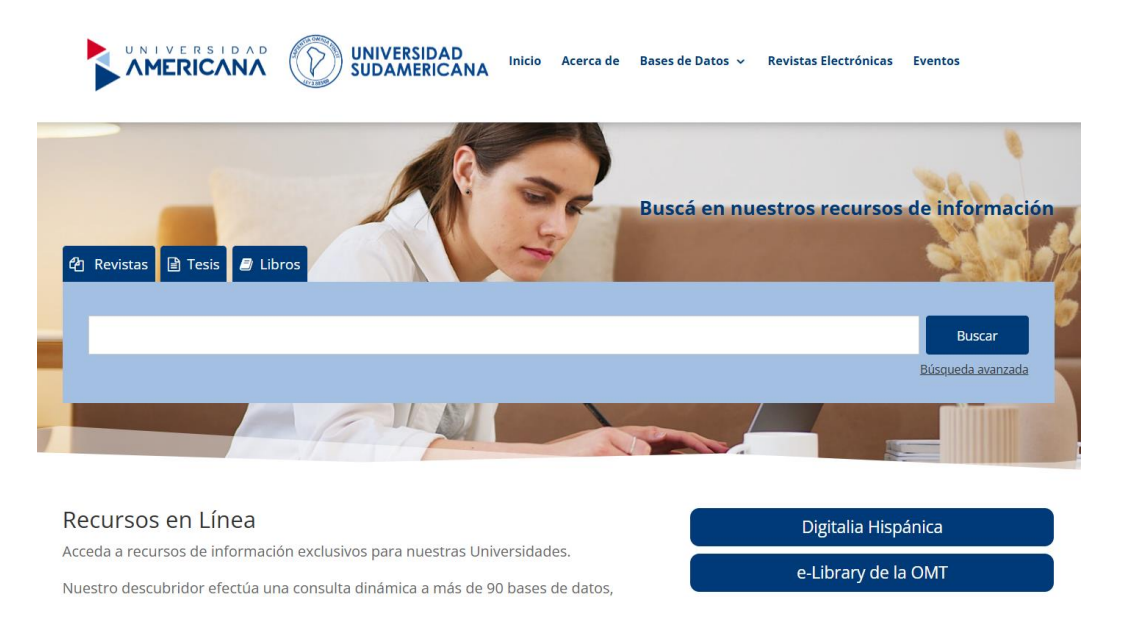

**Paso 2:** Visualizamos que obtuvimos **alrededor de 1.500 resultados** entre artículos y libros. Procedemos a filtrar los resultados seleccionando el formato de **Libro**.

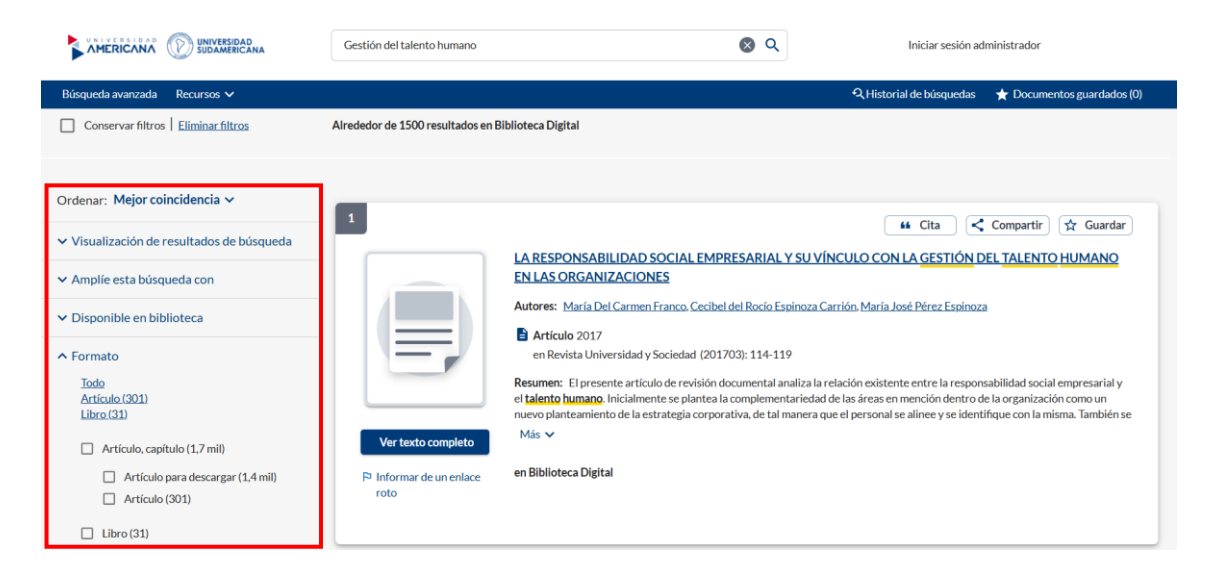

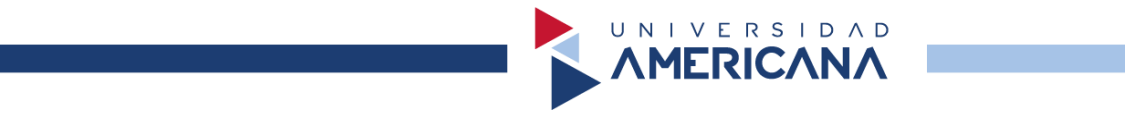

**Paso 3:** Observamos que los resultados fueron **reducidos a un total 29** después seleccionar el formato. Para visualizar el libro de Gestión del talento humano, seleccionamos en **Ver libro**.

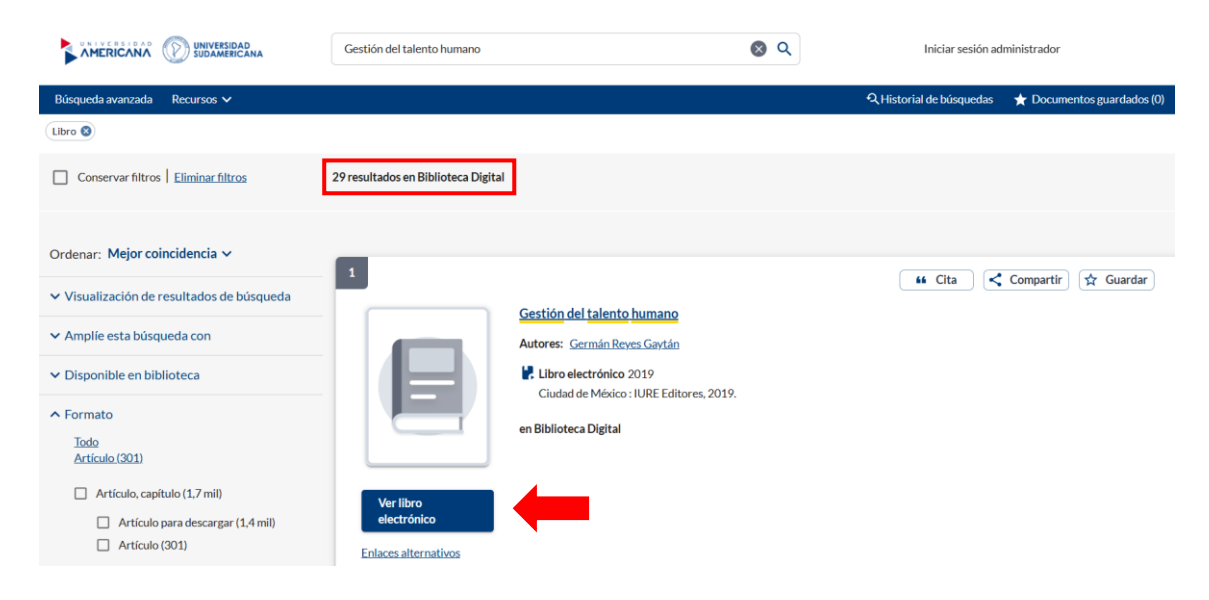

**Paso 4:** Nos solicitará iniciar sesión, seleccionamos en **INICIAR SESIÓN UA** e insertamos nuestro correo institucional y la contraseña actual del mismo.

|  | UNIVERSIDAD<br>SUDAMERICANA                |  |
|--|--------------------------------------------|--|
|  | Seleccione un servicio para iniciar sesión |  |
|  | INICIAR SESIÓN UA                          |  |
|  | INICIAR SESIÓN SUDAMERICANA                |  |
|  |                                            |  |

Paso 5: Insertamos nuestro correo institucional.

| C ANERICANA   Aldren |                                                  |  |
|----------------------|--------------------------------------------------|--|
|                      | AMERICANA   <mark>élève</mark><br>Iniciar sesión |  |
|                      | ¿No puede acceder a su cuenta?                   |  |
|                      | Siguiente                                        |  |
|                      | 🖏 Opciones de ínicio de sesión                   |  |

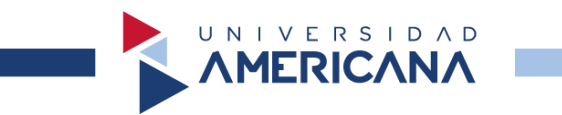

Paso 6: Insertamos nuestra contraseña actual.

| ÷                         |                |  |
|---------------------------|----------------|--|
| Escribir contraseña       |                |  |
|                           | 6              |  |
| He olvidado mi contraseña |                |  |
|                           | Iniciar sesión |  |

**Paso 7:** Nos dirige a la siguiente vista y seleccionamos en **Texto** para poder visualizar el libro.

|                                                                                                    | Universidad Americana de Paraguay                                                                                                    |                                                                                            | Login Idioma Ayuda Conta                                                                                   |
|----------------------------------------------------------------------------------------------------|----------------------------------------------------------------------------------------------------|--------------------------------------------------------------------------------------------|----------------------------------------------------------------------------------------------------|
| gitalia                                                                                               | Título 🗸 Introduzca término                                                                                                    | Q                                                                                          |                                                                                                    |
| HISPANICA                                                                                             |                                                                                                    | Buscador Avanzado                                                                          |                                                                                                    |
|                                                                                                    | NOVEDADES EBOOKS E                                                                                                    | DOURNALS ECOLLECTIONS EDITORIALES                                                          |                                                                                                    |
| Gestión de<br>talen<br>huma<br>José Alfonso<br>German<br>tal and ango de Rite<br>tal and ango de Rite | Cestión del taler<br>Autor: Bouzas Ortiz, José A<br>Éditor: IUPE editore<br>Colección: Colección Texter<br>ISBN: 9786076167760<br>Lugar de publicación: Ciuc<br>Año de publicación: Ciuc<br>Año de publicación: Ciuc | <b>nto humano</b><br>líonso; Reyes Gaytán, Cermán<br>s Jurídicos<br>dad de México , Mexico | Visores online<br>Texto<br>Texto<br>Audio<br>Descarga en préstamo<br>Adobe DRM<br>Tiempo préstamo: 21 días |

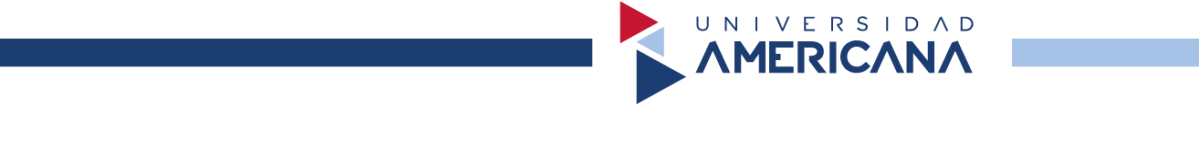

**Paso 8:** Si realizamos de forma correcta los pasos, nos aparecerá la vista del libro seleccionado.

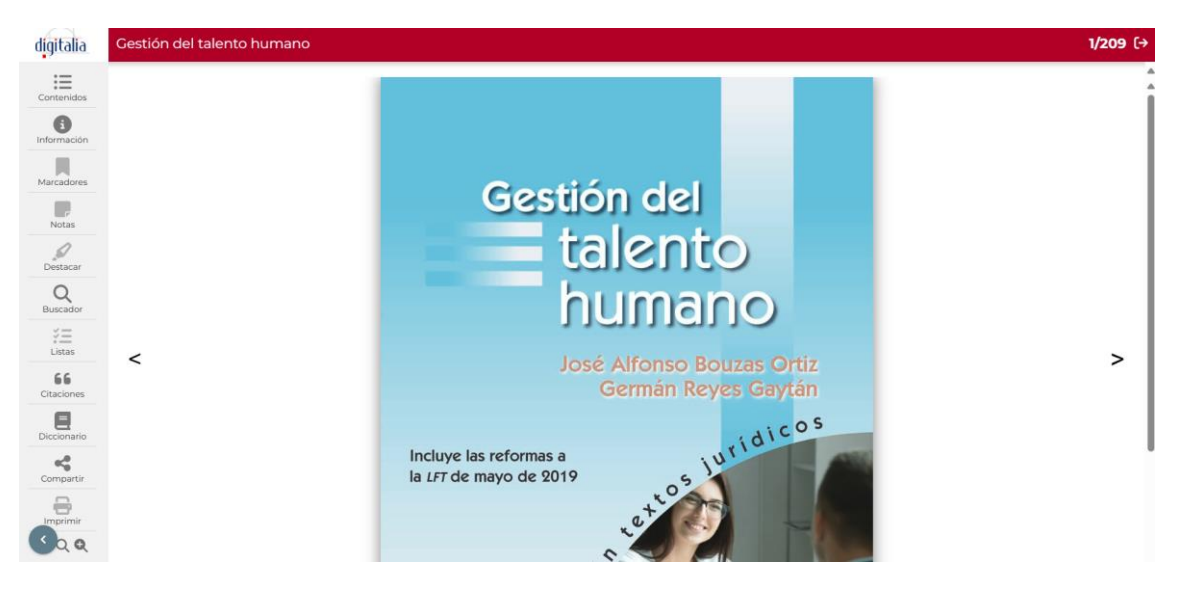

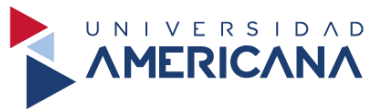

## PASOS PARA ACCEDER A ELIBRO

Paso 1: Accedemos al siguiente enlace https://biblioteca.americana.edu.py/

Nos debe aparecer la siguiente vista. Seleccionamos e-Libro.

|                                                                                          | icio Acerca de                        | Bases de Datos 🗸               | Revistas Electrónicas | Eventos                     |
|------------------------------------------------------------------------------------------|---------------------------------------|--------------------------------|-----------------------|-----------------------------|
|                                                                                          | e entrega Proyecto                    | s de construcción a la         | Municipalidad de Ñemb | y                           |
| 2 Revistas Tesis Libros                                                                  |                                       | 3                              | Buscá en nuestr       | os recursos de información  |
|                                                                                          |                                       |                                |                       | Buscar<br>Búsqueda avanzada |
|                                                                                          |                                       |                                |                       |                             |
| Recursos en Línea                                                                        |                                       |                                |                       | Digitalia Hispánica         |
| Acceda a recursos de información exclusivos para r                                       | nuestras Univers                      | sidades.                       |                       | e-Library de la OMT         |
| que representan millones de registros a texto comp<br>siguientes son los que destacamos. | a a mas de 90 bi<br>pleto. De esos re | ases de datos,<br>ecursos, los |                       | e-Libro Cátedra             |

**Paso 2:** Procedemos a iniciar sesión, nos aparecerá la siguiente vista. Seleccionamos **Iniciar Sesión UA**.

| UNIVERSIDAD<br>SUDAMERICANA                |  |
|--------------------------------------------|--|
| Seleccione un servicio para iniciar sesión |  |
| INICIAR SESIÓN UA                          |  |
| INICIAR SESIÓN SUDAMERICANA                |  |
|                                            |  |

Paso 3: Insertamos nuestro correo institucional.

| C AMERICANA   OTOVO |                                     |  |
|---------------------|-------------------------------------|--|
|                     | AMERICANA   Élève<br>Iniciar sesión |  |
|                     | ¿No puede acceder a su cuenta?      |  |
|                     | Siguiente                           |  |

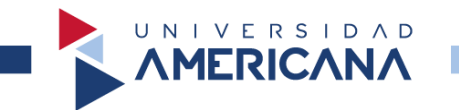

Paso 4: Insertamos nuestra contraseña actual.

| Escribir contraseña              | @           |
|----------------------------------|-------------|
| He olvidado mi contraseña<br>Ini | ciar sesión |
|                                  |             |

Paso 5: Nos debe aparecer la siguiente vista.

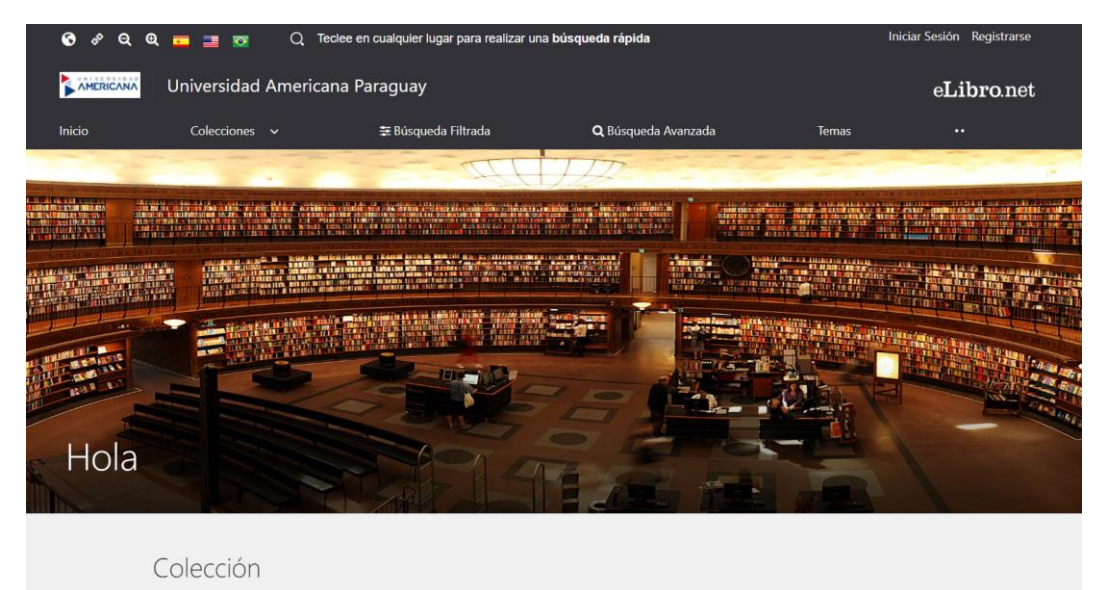

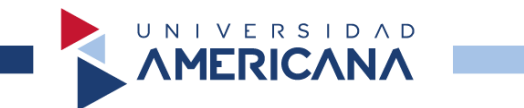

Paso 6: Procedemos a buscar un libro.

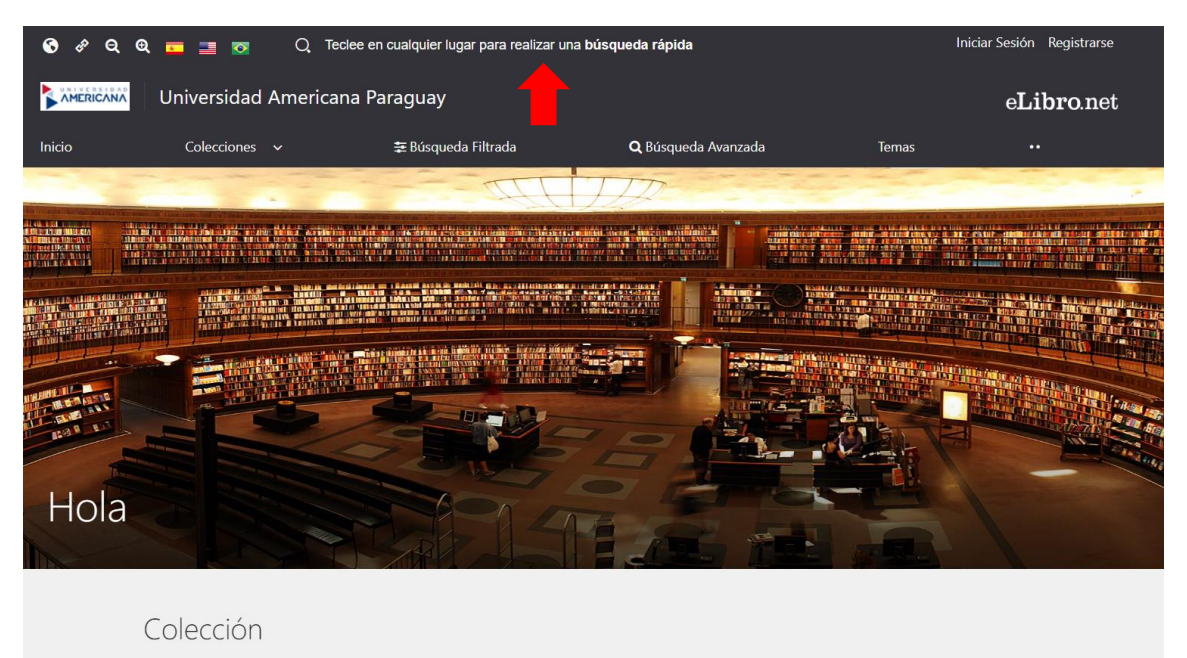

**Paso 7:** Insertamos el siguiente título **Cómo afrontar la experiencia universitaria 1** y lo buscamos.

| ómo a<br>Presione ENTER para buscar | ifrontar                                                                                                    |                            | encia unive | ersitaria 1            |
|-------------------------------------|----------------------------------------------------------------------------------------------------|----------------------------|-------------|------------------------|
| 韮 Ir a búsqueda filtrada            | Q ir a búsqueda avanzada                                                                                                    |                            |             |                        |
| Resultados:                         | 50 👻                                                                                                    | Ordenar por:               | Sin Orden 👻 |                        |
| EN COLECCIÓN 1 CONTE                | INIDO                                                                                                    |                            |             |                        |
| empa: 0.039 s                       |                                                                                                    |                            |             | Total de resultados: 1 |
| Cómo afrontar<br>universitaria      | Cómo afrontar la e:<br>Autores: Uanos Rete, Javier<br>ISBN: 9786/078742226<br>Editorial: Grupo Editorial Éx<br>Año de Edición: 2021 | xperiencia universitaria 1 |             | <u>د</u> ۵             |

Paso 8: Seleccionamos el título.

| ÓMO a                                                            | afrontar                                                                                                    | la experie                                            | ncia unive     | ersitaria 1            |
|------------------------------------------------------------------|----------------------------------------------------------------------------------------------------|-------------------------------------------------------|----------------|------------------------|
| Nuevo ¡Ahora contamos con                                        | a soporte de búsquedas booleanas! Los o                                                                                              | operadores actualmente soportados son: "(comillas), A | ND, OR, - (NO) |                        |
| 훈 Ir a búsqueda filtrada<br>Resultados:<br>EN COLECCIÓN (1) CONT | Q Ir a búsqueda avanzada<br>50 •                                                                                                    | Ordenar por:                                          | Sin Orden 💌    |                        |
| empo: 0.039 s                                                    |                                                                                                    |                                                       |                | Total de resultados: 1 |
| Como afrontar<br>universitaria                                   | Cómo afrontar la ex<br>Autores: Llanos Rete, Javier<br>ISBN: 9786078742226<br>Editorial: Grupo Editorial Éxa<br>Año de Edición: 2021 | xperiencia universitaria 1                            |                |                        |

Paso 9: Nos aparece la siguiente vista y seleccionamos Leer en línea.

Horario de la biblioteca: Lunes a viernes 08:00 a 21:00hs.

| Cómo afrontar la experiencia un                                                                        | iversitaria 1 🗸 🗸 Disponible                                        | Cómo afrontar<br>la experiencia |
|----------------------------------------------------------------------------------------------------|---------------------------------------------------------------------|---------------------------------|
| Disponibilidad                                                                                         |                                                                     |                                 |
| <ul> <li>199 páginas visibles del título.</li> <li>80 páginas para copiar/pegar del título.</li> </ul> | <ul> <li>Blipsonible</li> <li>el audio para este título.</li> </ul> |                                 |
| Tipo de acceso<br>Гамиро Este título tiene acceso multiusuario                                         |                                                                     | Javier Likoss Rete              |
| Disponibilidad para descarga 👔                                                                         |                                                                     | Leer en línea                   |
| Información Bibliográfica                                                                              |                                                                     | 55 Obtener cita                 |
| AUTOR: Llanos Rete, Javier                                                                             | EDICIÓN: -                                                          | Agregar a Estantería            |
| PRINT ISBN: -                                                                                          | VOLUMEN: ()                                                         | 📩 Descargar                     |

UNIVERSIDAD

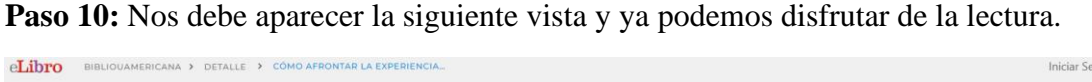

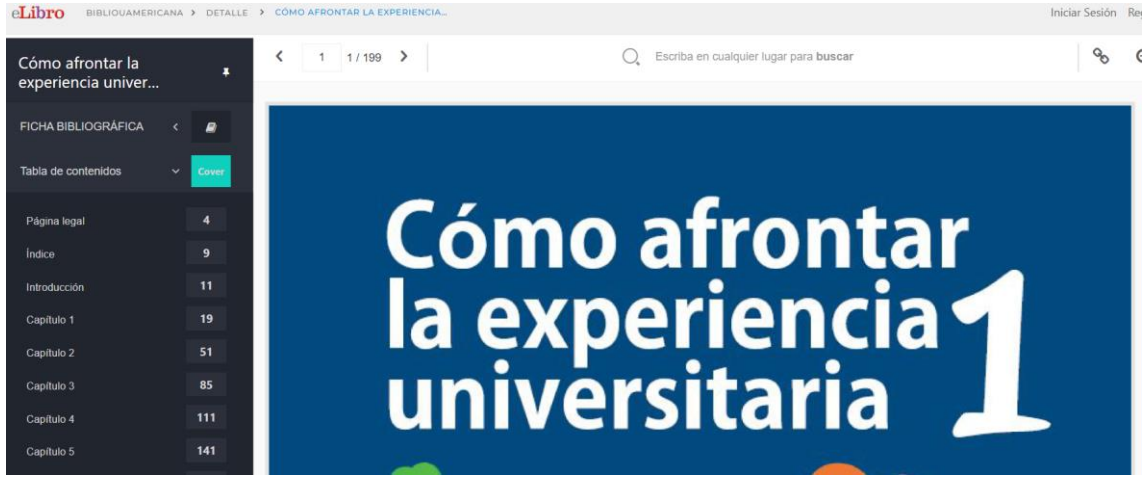